### Parents' Guide to Making an Online Application for a School Place

Online applications can be made for children due to start school in Reception, transfer from Year 6 to secondary school, or transfer from Year 2 at infant school to junior school. Any other applications should be made directly to schools using an in year application form.

Parents and carers who have an e-mail address can access the online application facility through the following web page. Parents can access the internet at Shropshire Council Libraries or, if necessary, by visiting your local primary school:

Go to www.shropshire.gov.uk/schooladmissions, and select starting-or-transferring-school

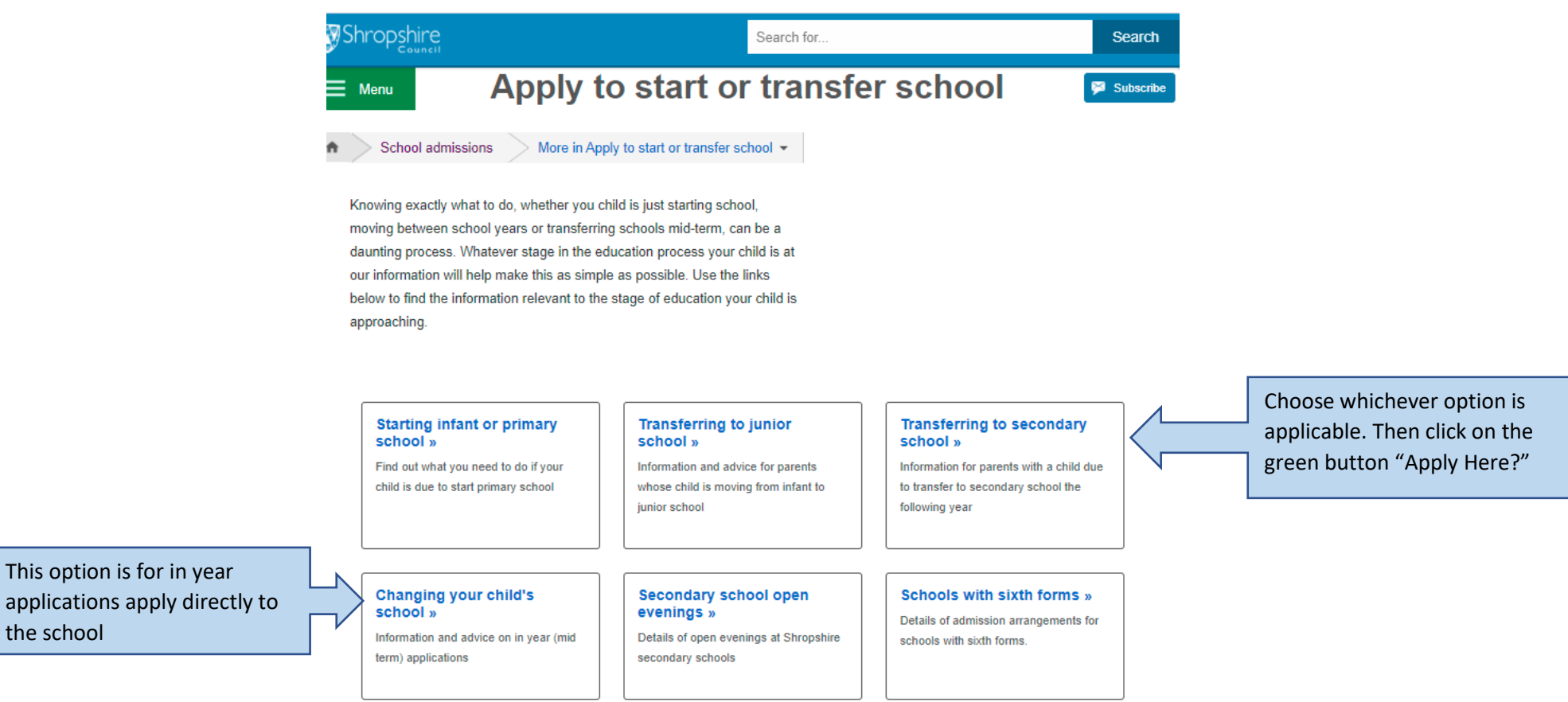

# Registration

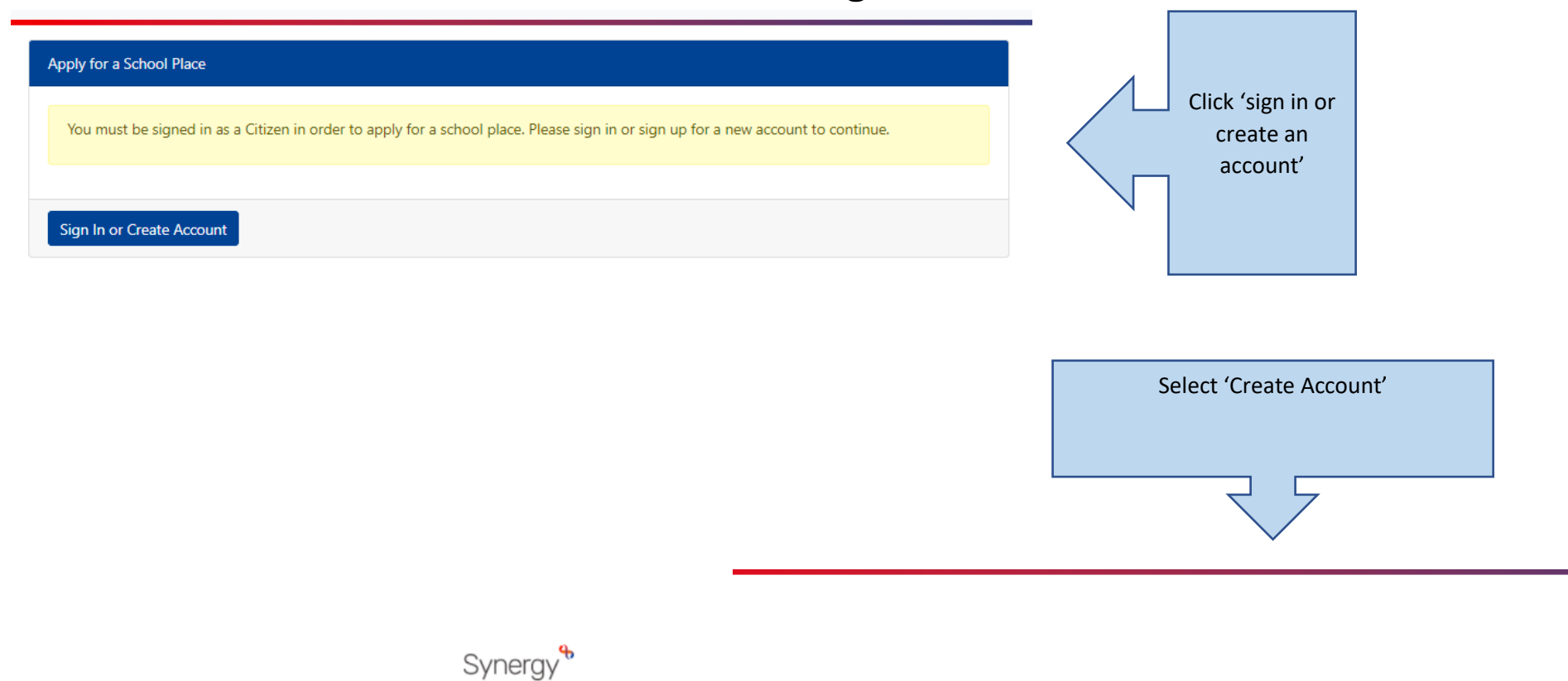

| Sign In                               |
|---------------------------------------|
| Sign in or create an account with us. |
| Enter your username                   |
|                                       |
| Next                                  |
| Create Account                        |
|                                       |

# About You

|                              | Create Account            |                 |           |                        |
|------------------------------|---------------------------|-----------------|-----------|------------------------|
| Personal Details             |                           |                 |           |                        |
| Title *                      |                           | \$              |           | Enter all the required |
| Forename *                   |                           |                 |           | fields and create a    |
| Middle Name                  |                           |                 |           | password. This must    |
| Sumame *                     |                           |                 |           | be made up of a        |
|                              |                           |                 |           | capital letter,        |
| Contact Details              |                           |                 |           | numbers, a special     |
| Email Address *              |                           |                 |           | character for example  |
| Confirm Email *              |                           |                 |           |                        |
|                              | Please confirm your email |                 |           | @!? and be at least 12 |
| Daytime Number               |                           |                 | $\langle$ | characters long.       |
| Constant Marchae             |                           |                 |           |                        |
| Evening Number               |                           |                 |           | Click Add Address to   |
| Mobile Number                |                           |                 |           | input home address     |
| Address                      |                           |                 |           | and click confirm      |
| No address to display.       |                           | <b>A</b>        |           | selected once correct  |
|                              |                           | <b>*</b>        |           | address is found.      |
| Add Address                  |                           |                 |           |                        |
| Account Security             |                           |                 |           |                        |
| New Password *               |                           |                 |           |                        |
|                              |                           |                 |           |                        |
| Confirm Password *           |                           |                 |           |                        |
| Please confirm your password |                           |                 |           |                        |
| Start Again                  |                           | Create          |           |                        |
|                              |                           |                 |           |                        |
|                              |                           |                 |           |                        |
|                              |                           | Then click 'Cre | ate'      |                        |
|                              |                           |                 |           |                        |

#### What happens Next

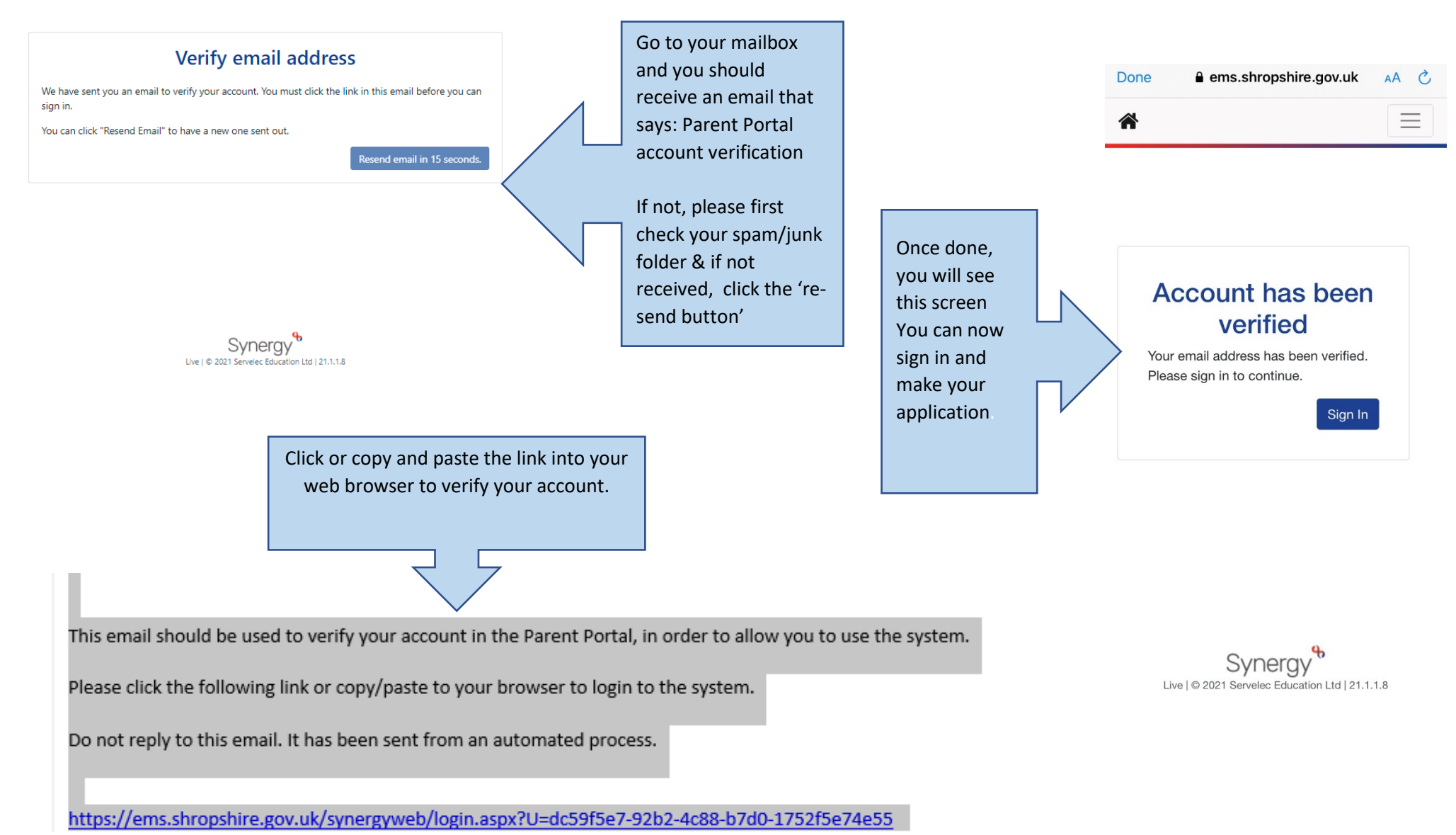

# Log in

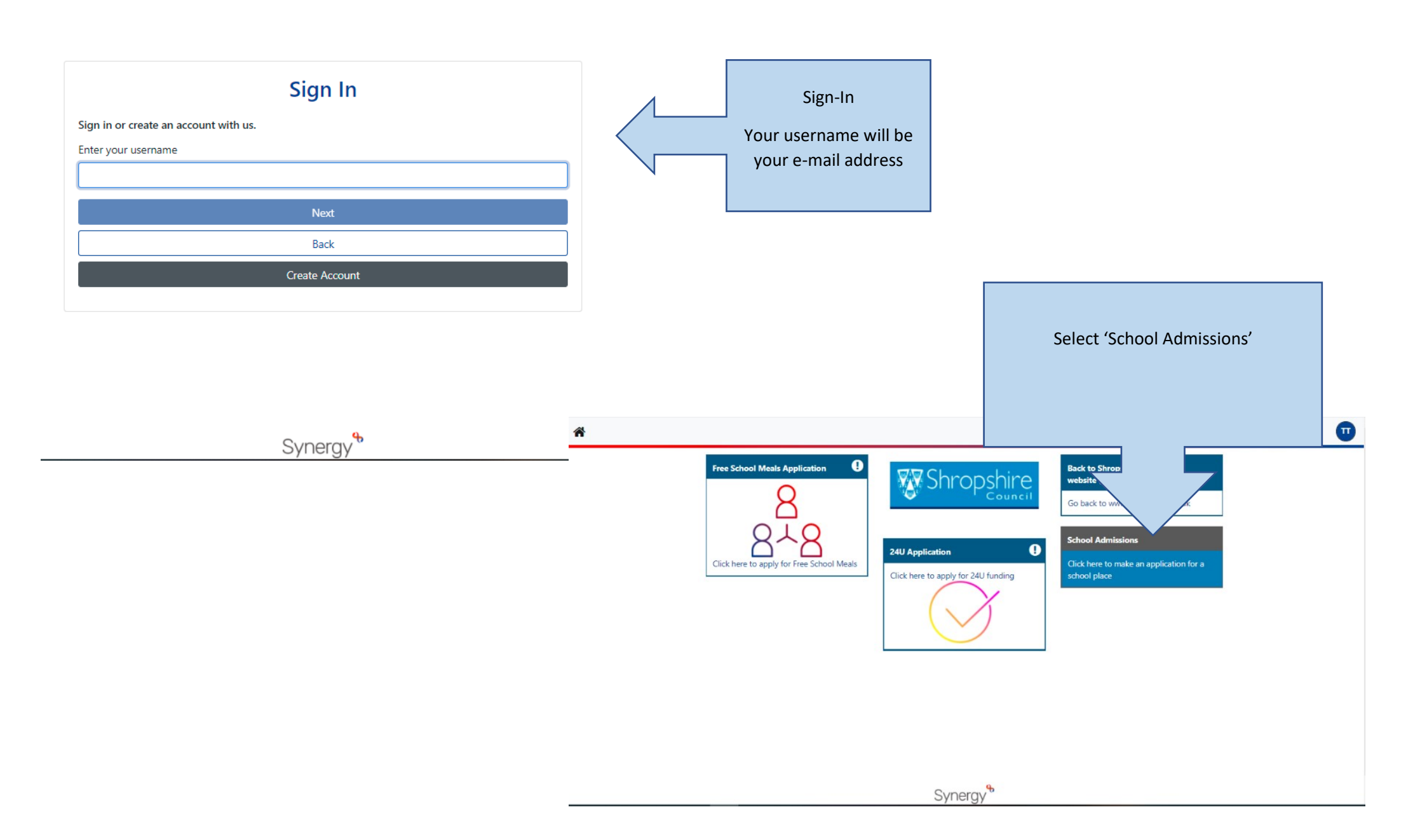

# Start the Application

| There a                                                                                                    | re 8 stages to your applic                                                                                            | cation; you can track your                            | progress using this bar                                                 |    |                                                                                                    |
|----------------------------------------------------------------------------------------------------|----------------------------------------------------------------------------------------------------|-------------------------------------------------------|-------------------------------------------------------------------------|----|----------------------------------------------------------------------------------------------------|
| Applicant Details                                                                                                    | Apply<br>2<br>Select Child                                                                                            | for a St.<br>3<br>Select Round                        |                                                                         | 8) |                                                                                                    |
| Ensure your details are correct and update if necessary.<br>Please read the Parent's Guide to Education in Shropshire<br>your application may not be successful because of this.<br>Title *<br>Forename *<br>Middle Name<br>Surname *<br>DOB<br>Address * | e booklet as this provides all the correct informatio Mrs T T Test The Shirehall, Abbey Foregate, Shrewsbury, SY2 6ND | n to help you make your application. If your applicat | ion is not submitted by the closing date, it will be classed as late an |    | You will see that<br>your details are<br>already pre-<br>populated, all<br>you'll need to do<br>is click 'save and<br>continue' at the<br>bottom of the<br>screen: |
| Daytime Number<br>Evening Number<br>Mobile Number                                                                                                    |                                                                                                    |                                                       |                                                                         |    |                                                                                                    |
| Email Address                                                                                                    | shellcarson86@gmail.com                                                                                               |                                                       |                                                                         |    |                                                                                                    |

# Your child's details?

|                         | Ī |                                                          |                   | Apply for a School Place     |             |             |
|-------------------------|---|----------------------------------------------------------|-------------------|------------------------------|-------------|-------------|
|                         |   | 0-                                                       | 2                 | 3                            |             | 8           |
|                         |   | Applicant Details                                        | Select Child      | Select Round                 | Application | n Submitted |
| Click<br>'new<br>child' |   | Select Child<br>Please select the child you<br>New Child | wish to apply for |                              |             | (2 of 8)    |
|                         |   | Name                                                     | Address           | Gender                       | DOB         |             |
|                         |   | Please select the child you                              | wish to apply for | There are no records to show |             |             |
|                         |   | Back                                                     |                   |                              |             | Next        |

Synergy

#### Apply for a School Place

#### **Create Child**

To create a new child, please complete the following details and then save these details using the buttons at the end of the form.

| Forename *<br>Middle Name |                         |   | Please tick the box if you are about to move to another address.<br>The home address for the application provided must be the<br>normal and genuine residence of the child, usually this is also the<br>address of the person who has parental care of the child. You must |
|---------------------------|-------------------------|---|----------------------------------------------------------------------------------------------------|
| Surname *                 |                         |   | not use a business address, grandparent's, friend's or other family<br>member's address. Parents and carers must keep the Admissions<br>Team updated with any changes.                                                                                                    |
| DOB *                     |                         |   | Current School                                                                                                    |
| Gender *                  | Please select an option | ٥ | Add School                                                                                                    |
| 🖌 Address sa              | me as Applicant?        |   |                                                                                                    |
| Cancel                    |                         |   | Save                                                                                                    |

# **Current School**

|                                                                                                    | Apply for a Scho                                          | JOI Place                                                                             |                                                                                                    |
|----------------------------------------------------------------------------------------------------|-----------------------------------------------------------|---------------------------------------------------------------------------------------|----------------------------------------------------------------------------------------------------|
| Search for a Schoo                                                                                                    |                                                           |                                                                                       |                                                                                                    |
| ocal Authority                                                                                                    | Shropshire                                                |                                                                                       | Q                                                                                                  |
| Sender *                                                                                                    | All Applicable Schools                                    |                                                                                       | \$                                                                                                 |
|                                                                                                    | "All Applicable Schools" finds all mixed-gender schools a | nd all schools which only accept your child's gender.                                 |                                                                                                    |
| ichool *                                                                                                    | Belvidere Primary School                                  |                                                                                       | Q                                                                                                  |
| Address<br>Belvidere County Primary School                                                                                                    |                                                           |                                                                                       |                                                                                                    |
| Address<br>Belvidere County Primary School,<br>Tenbury Drive,<br>Shrewsbury,<br>SY2 5YB                                                                                                    |                                                           |                                                                                       |                                                                                                    |
| Address<br>Belvidere County Primary School,<br>Tenbury Drive,<br>Shrewsbury,<br>SY2 5YB<br>Headteacher<br>Mr Andrew Davis                                                                                                    |                                                           | If your child attends a<br>Shropshire, change th                                      | primary school outside of<br>le Local authority to that                                            |
| Address<br>Belvidere County Primary School,<br>Tenbury Drive,<br>Shrewsbury,<br>SY2 5YB<br>Headteacher<br>Mr Andrew Davis<br>Phone<br>01743 365211                                                                            |                                                           | If your child attends a<br>Shropshire, change th<br>which the school i<br>Click 'conf | primary school outside of<br>le Local authority to that<br>s in before searching.<br>irm selected' |
| Address<br>Belvidere County Primary School,<br>Tenbury Drive,<br>Shrewsbury,<br>SY2 5YB<br>Headteacher<br>Mr Andrew Davis<br>Phone<br>01743 365211<br>Ages<br>3 - 11                                                          |                                                           | If your child attends a<br>Shropshire, change th<br>which the school i<br>Click 'conf | primary school outside of<br>le Local authority to that<br>s in before searching.<br>irm selected' |
| Address<br>Belvidere County Primary School,<br>Tenbury Drive,<br>Shrewsbury,<br>SY2 5YB<br>Headteacher<br>Mr Andrew Davis<br>Phone<br>01743 365211<br>Ages<br>3 - 11<br>Gender Mix<br>Mixed                                   |                                                           | If your child attends a<br>Shropshire, change th<br>which the school i<br>Click 'conf | primary school outside of<br>le Local authority to that<br>s in before searching.<br>irm selected' |
| Address<br>Belvidere County Primary School,<br>Tenbury Drive,<br>Shrewsbury,<br>SY2 5YB<br>Headteacher<br>Mr Andrew Davis<br>Phone<br>01743 365211<br>Ages<br>3 - 11<br>Gender Mix<br>Mixed<br>Supplementary Information Form | (SIF) Required                                            | If your child attends a<br>Shropshire, change th<br>which the school i<br>Click 'conf | primary school outside of<br>the Local authority to that<br>in before searching.<br>irm selected'  |

# **Select Round**

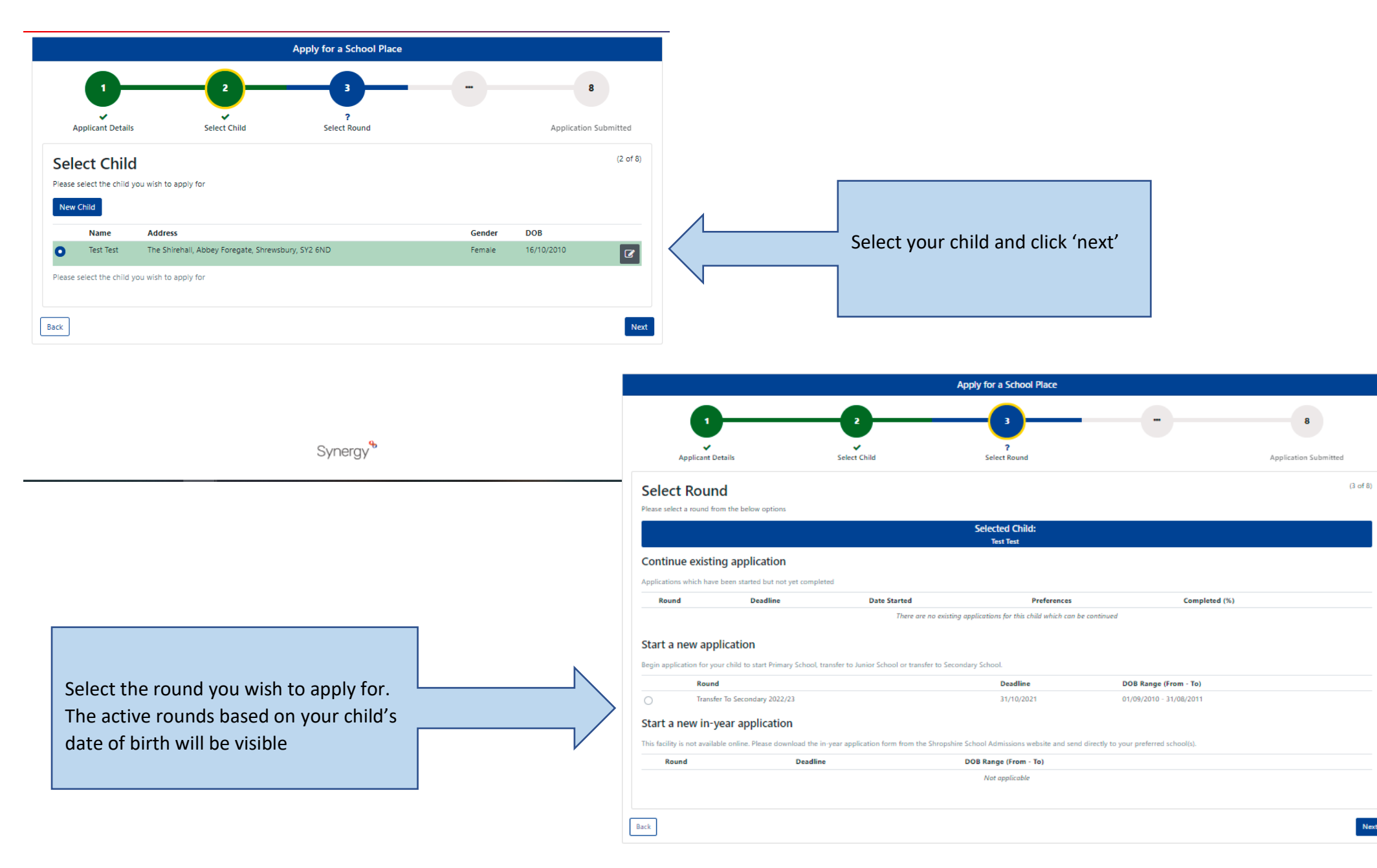

Next

# **Application Details**

| 2       3       4       m       8         2       Select Child       Select Round       4       7       Application Details       Application Submitted         Select Child       Select Round       Application Details       Application Submitted         Select Child       Select Child       Select Child       Select Child       Select Child         review the round details and answer the following questions. For further details, please see the Parents' Guide to Education in Shropshire booklet.       Selected Child:         Selected Child:         Test Test         Bound: Transfer To Secondary 2022/23       Deadline for Applications; 31/10/2021 23:59       Date of Birth from: 01/09/2010       Date of Birth to: 31/08/2011 | 8<br>stion Submitted<br>(4 of<br>1/08/2011 |
|----------------------------------------------------------------------------------------------------|--------------------------------------------|
| Select Child       Select Round       7       Application Details       Application Submitted         plication Details       review the round details and answer the following questions. For further details, please see the Parents' Guide to Education in Shropshire booklet.       Selected Child:       Selected Child:       Selected Child:       Test Test         Round: Transfer To Secondary 2022/23       Deadline for Applications: 31/10/2021 23:59       Date of Birth from: 01/09/2010       Date of Birth te: 31/08/2011                                                                                                    | 4 or<br>(4 or<br>1/08/2011                 |
| plication Details review the round details and answer the following questions. For further details, please see the Parents' Guide to Education in Shropshire booklet. Selected Child: Test Test Round: Transfer To Secondary 2022/23 Deadline for Applications: 31/10/2021 23:59 Date of Birth from: 01/09/2010 Date of Birth to: 31/08/2011                                                                                                    | (4 a<br>1/08/2011<br>*                     |
| review the round details and answer the following questions. For further details, please see the Parents' Guide to Education in Shropshire booklet.  Selected Child: Test Test  Round: Transfer To Secondary 2022/23 Deadline for Applications: 31/10/2021 23:59 Date of Birth from: 01/09/2010 Date of Birth to: 31/08/2011                                                                                                    | 1/08/2011                                  |
| Round: Transfer To Secondary 2022/23 Deadline for Applications: 31/10/2021 23:59 Date of Birth from: 01/09/2010 Date of Birth to: 31/08/2011                                                                                                    | \$                                         |
|                                                                                                    | +                                          |
| lationship to Child * Please select an option                                                                                                    |                                            |
| your child a Looked after child OR is your child previously looked after and has ceased<br>to be so as they have either been adopted or are subject to a child arrangements order or<br>becial guardianship order? If so, by which Local Authority?                                                                                                    | ٩                                          |
| oes the Child have a current Education, Health & Care Plan? * O Yes O No                                                                                                    |                                            |
| the Child's parent /guardian a Crown Servant? * O Yes O No                                                                                                    |                                            |
| e Child part of a multiple birth? e.g. twin *                                                                                                    |                                            |

#### **Your Preferences**

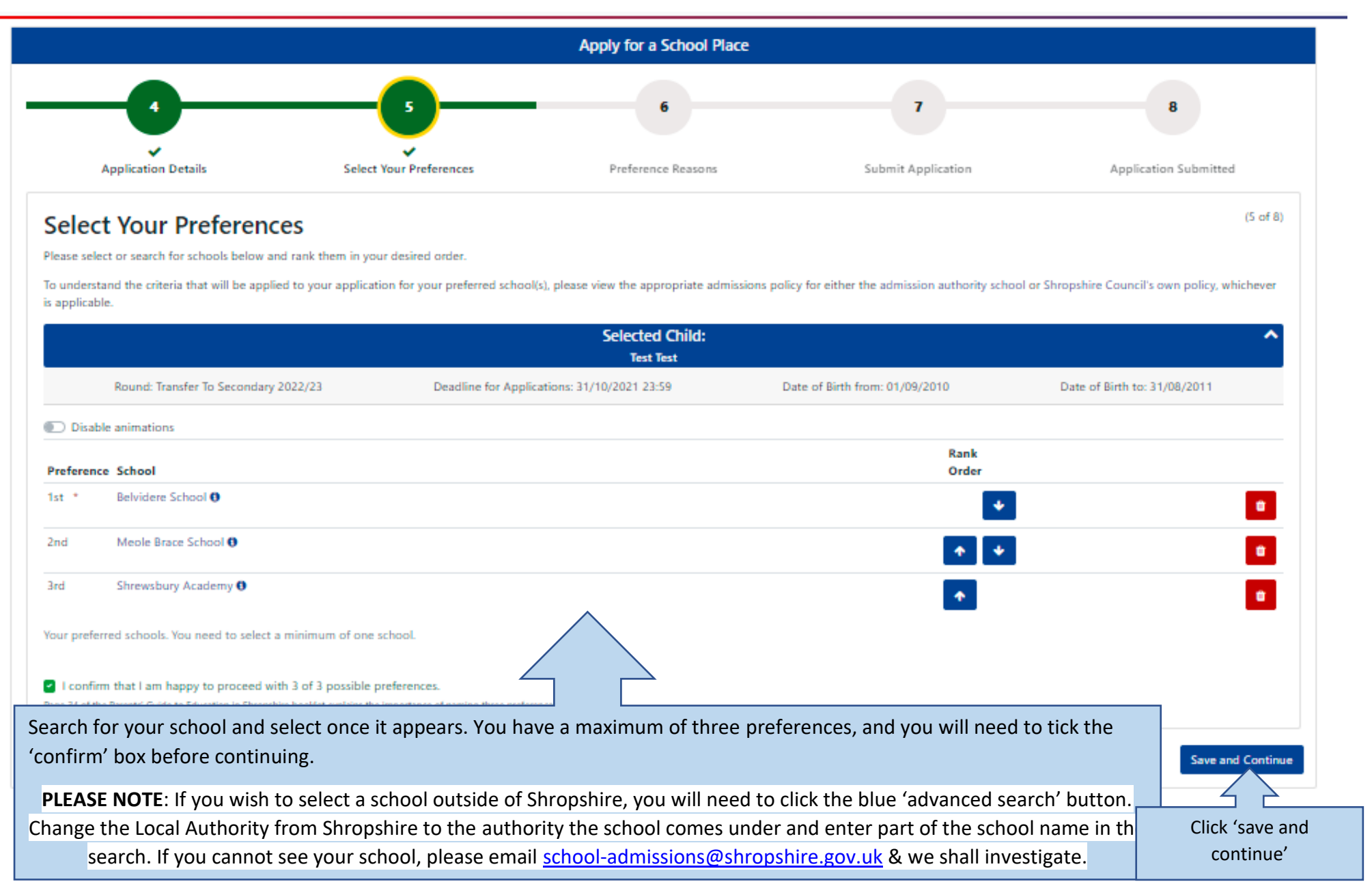

#### **Preference Reasons**

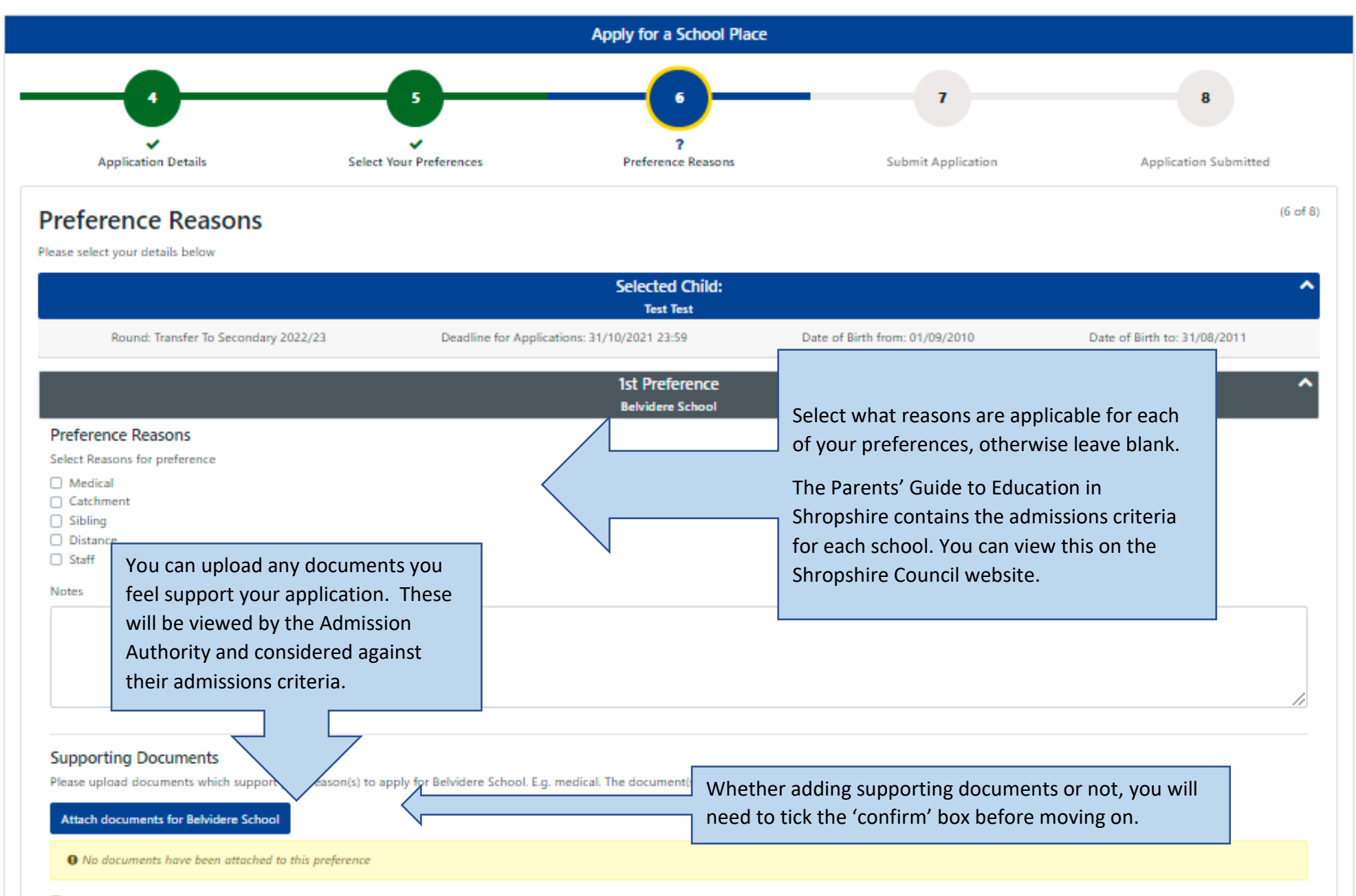

# Sibling attending the school?

| Preference Reasons Select Reasons for preference Medical Catchment Sibling Distance Staff Notes                                                                                                    | 23:59<br>1st Preference<br>Belvidere School                                                     | 01/09/2010 31/08/2011                                                                                           |                            | Tick if there is an<br>older sibling<br>Click 'add new<br>sibling' or select<br>from the list if<br>previously added                                                                                                    |
|----------------------------------------------------------------------------------------------------|-------------------------------------------------------------------------------------------------|----------------------------------------------------------------------------------------------------|----------------------------|----------------------------------------------------------------------------------------------------|
| Sibling Information<br>Select a sibling for this preference<br>Select Sibling<br>Supporting Documents<br>Please upload documents which a<br>to the school as evidence to supp<br>Attach documents for Belvidere | Please select a sibling<br>support your reason(s) to apply for Belvide<br>port your application | • I Add N<br>ere School. E.g. medical. The document(s) will<br>Add sibling:<br>details here<br>and then<br>save | lew Sibling<br>be supplied | Apply for a School Place         Create Child         To create a new child, please complete the following details and then save these details using the buttons at the end of the form.         Forename *         Middle Name         Surname *         DOB *         Gender *       Please select an option         *         Inschild's primary address is the same as the address that I have saved on my profile (if the child's address differs, uncheck the checkbox to add their address). |

Synergy

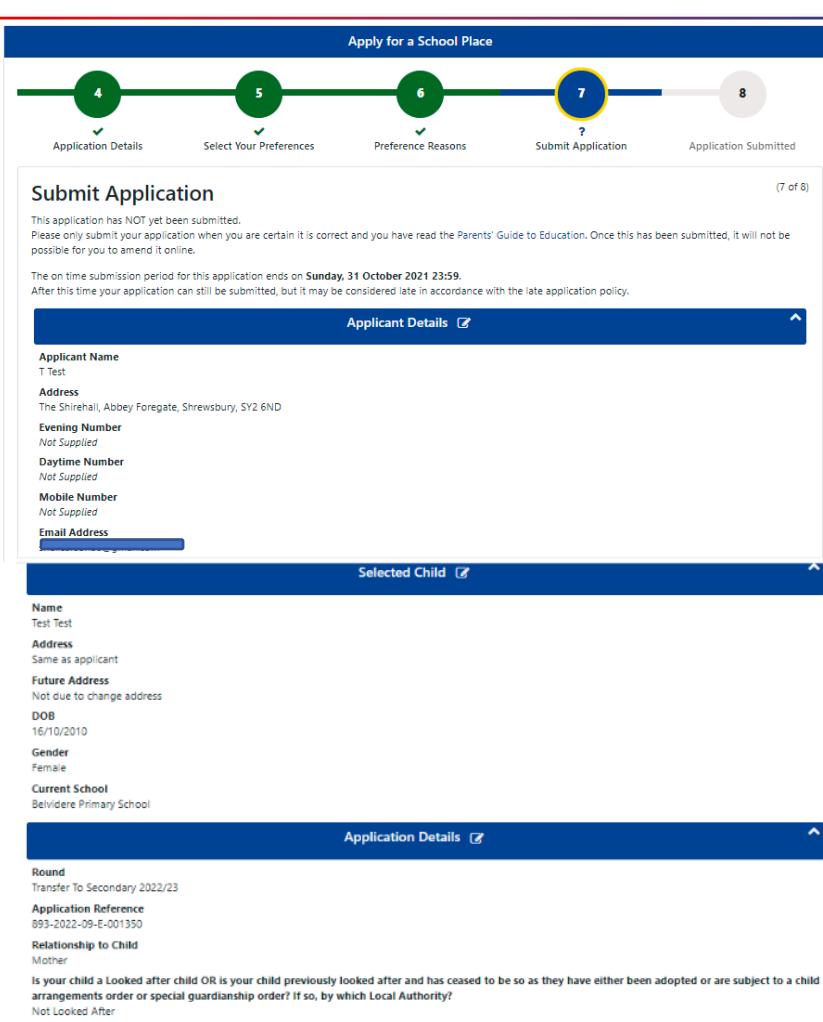

Does the Child have a current Education, Health & Care Plan?

Is the Child's parent /guardian a Crown Servant?

No.

Is the Child part of a multiple birth? e.g. twin

| Selected Preferences 🧭 | ^ |
|------------------------|---|
| 1st Preference         | ^ |
| Belvidere School       |   |
| 2nd Preference         | ^ |
| Meole Brace School     |   |
| 3rd Preference         | ^ |
| Shrewsbury Academy     |   |

#### Collapse All Expand a

Disclaimer

Are you sure? (Once your application is submitted and downloaded by the LA you cannot amend your application.) Before submitting your application you are required to read the Parents' Guide to Education. You are only allowed to submit an application fyou have legal responsibility for the child. By submitting the application using the button below, you are confirming that you have legal responsibility for the child detailed above, and that all details are correct to the best of your knowledge. If any details are incorrect, return to the summary screen and amend them before continuing. If you do not have legal responsibility to submit this application, you hould sign out now.

I have read the disclaimer and the Parents' Guide to Education.

Back

Submit Application

# **Submit Application**

Double check your application, expand the preferences to ensure you have added all the key information in order for you application to be processed.

Read the terms and conditions disclaimer.

A reminder that once you submit your application it **cannot** be changed.

Tick to confirm when you have read and understood the disclaimer and that you have read the Parents' Guide to Education booklet.

Click 'submit application'

# What Next?

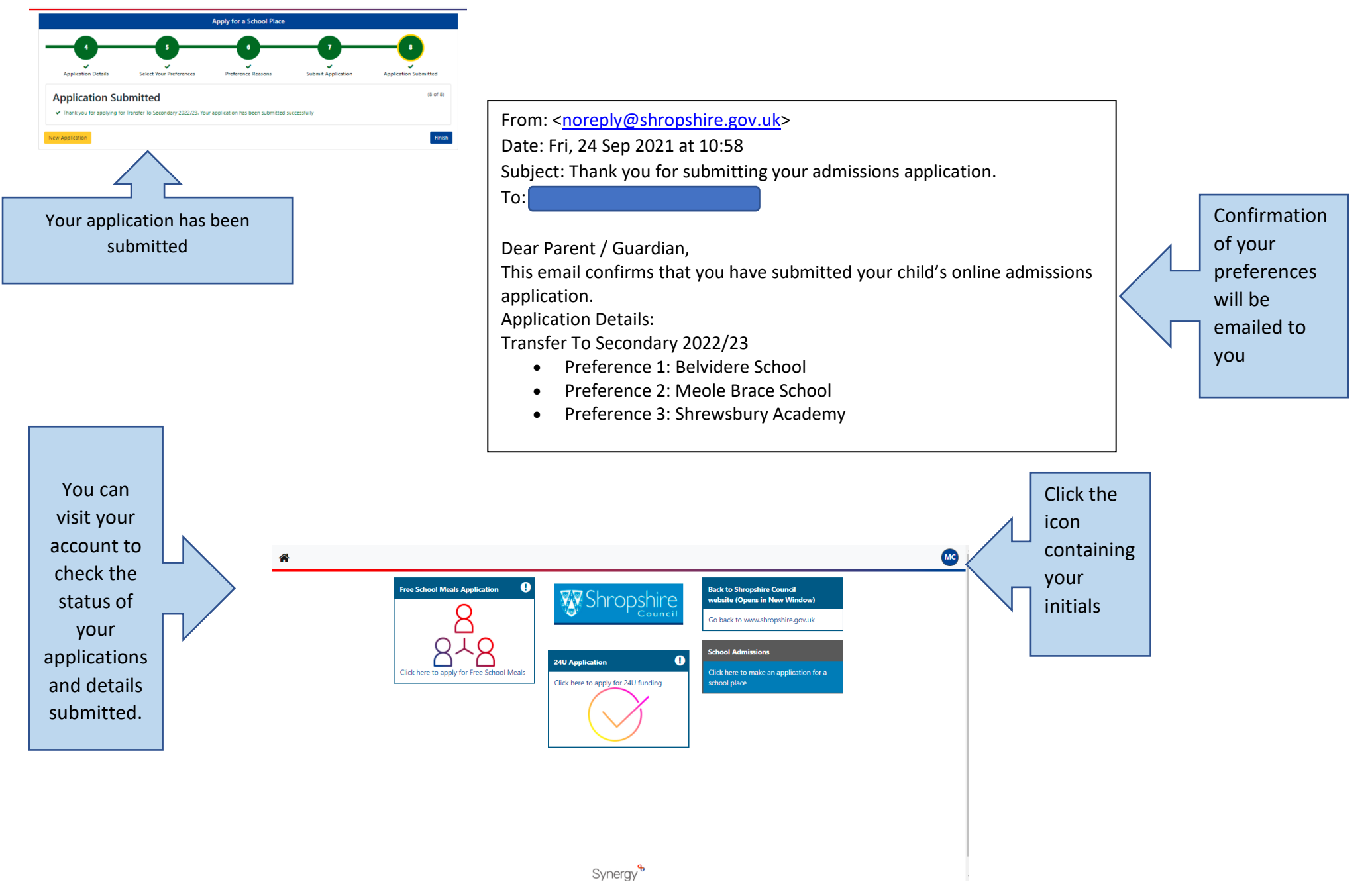

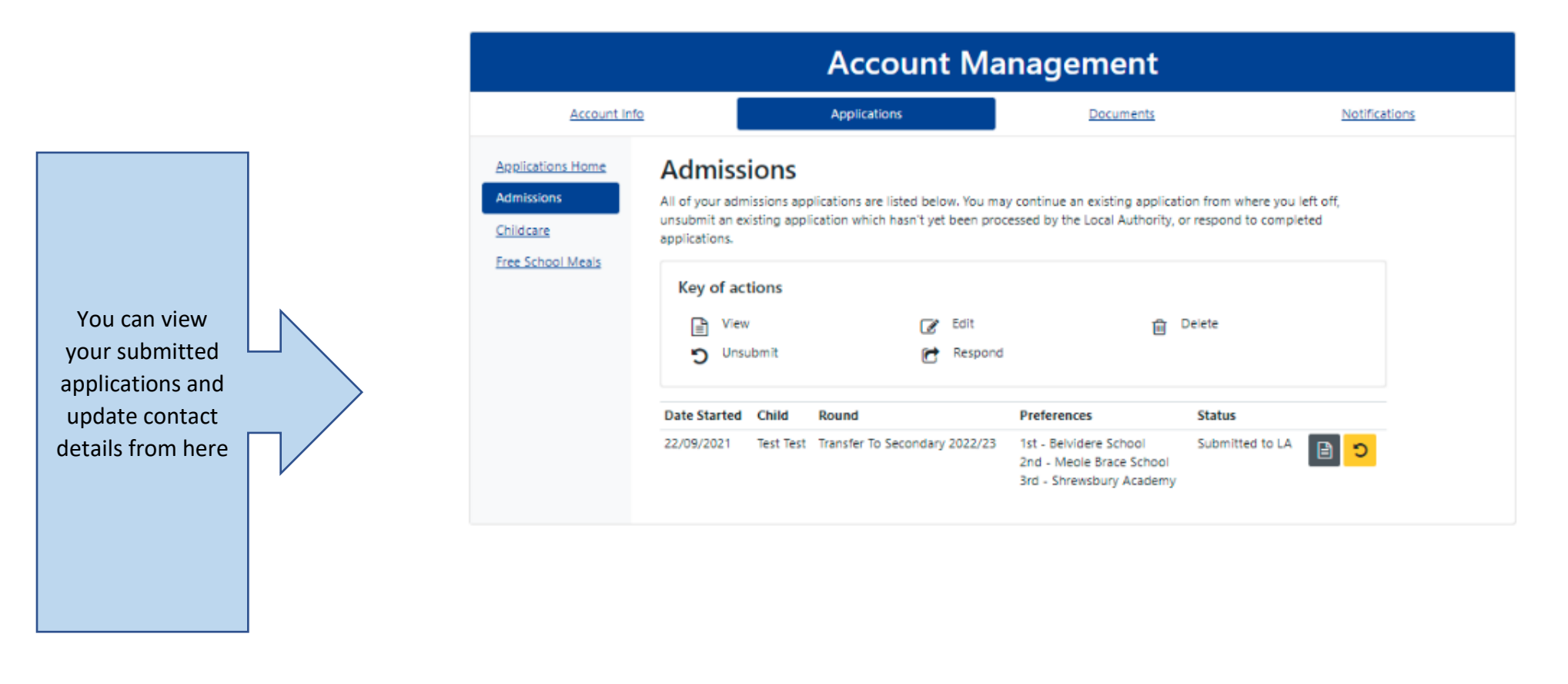

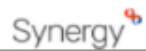